## Hotfix Anleitung Tulipan / DANtouch / DANLife / Cannyline / DANred / DakotaLE 7.4 / Update DANSOFTWARE

## Ziel des Artikels

Wir haben den Prozess optimiert: Sie können ab sofort selbstständig HotFixes einspielen. Dieser Artikel erklärt Ihnen in einer Schritt-für-Schritt Anleitung, wie Sie diese für DANSoftware selbstständig durchführen.

| c Dantouch / TULIPAN                                                                                                    |                                                                                                    |                                                                                                    |                                                                                                    |                                 |      |  |
|----------------------------------------------------------------------------------------------------|----------------------------------------------------------------------------------------------------|----------------------------------------------------------------------------------------------------|----------------------------------------------------------------------------------------------------|---------------------------------|------|--|
| Entpacken Sie den O                                                                                                    | rdner <b>Patch</b> in das                                                                                                    | Verzeichnis DAI                                                                                                    | NSoftware.                                                                                                   |                                 |      |  |
| Anwendung                                                                                                    | 29.12.2020 14:21                                                                                                    | Dateiordner                                                                                                    |                                                                                                    |                                 |      |  |
| Backup                                                                                                    | 29.12.2020 10:31                                                                                                    | Dateiordner                                                                                                    |                                                                                                    |                                 |      |  |
| Client                                                                                                    | 29.12.2020 14:21                                                                                                    | Dateiordner                                                                                                    |                                                                                                    |                                 |      |  |
| ClientVerteilt                                                                                                    | 29.12.2020 14:15                                                                                                    | Dateiordner                                                                                                    |                                                                                                    |                                 |      |  |
| Java                                                                                                    | 29.12.2020 14:15                                                                                                    | Dateiordner                                                                                                    |                                                                                                    |                                 |      |  |
| ModuleConfig                                                                                                    | 29.12.2020 10:00                                                                                                    | Dateiordner                                                                                                    |                                                                                                    |                                 |      |  |
| ModuleInstaller                                                                                                    | 29.12.2020 14:19                                                                                                    | Dateiordner                                                                                                    |                                                                                                    |                                 |      |  |
| Patch                                                                                                    | 30.12.2020 08:22                                                                                                    | Dateiordner                                                                                                    |                                                                                                    |                                 |      |  |
| VersionXml                                                                                                    | 29.12.2020 14:21                                                                                                    | Dateiordner                                                                                                    | 77.40                                                                                                    |                                 |      |  |
| WIND IALLILOG                                                                                                    | 29.12.2020 10:51                                                                                                    | Anwendung                                                                                                    | 11 KB<br>183 KP                                                                                              |                                 |      |  |
|                                                                                                    | 09.03.2010 18:06                                                                                                    | Konfigurationsein                                                                                                    | 8 KB                                                                                                    |                                 |      |  |
|                                                                                                    |                                                                                                    |                                                                                                    |                                                                                                    |                                 |      |  |
| Tipp                                                                                                    |                                                                                                    |                                                                                                    |                                                                                                    |                                 |      |  |
|                                                                                                    |                                                                                                    |                                                                                                    |                                                                                                    |                                 |      |  |
| Sollten Sie da                                                                                                    | as Verzeichnis nich                                                                                                    | t finden können,                                                                                                    | machen Sie e                                                                                                 | einen                           |      |  |
| Rechtsklick a                                                                                                    | uf die Verknüpfung                                                                                                    | der Software au                                                                                                    | uf Ihrem Deskt                                                                                               | op und wählen                   |      |  |
| Sie Dateipfa                                                                                                    | d öffnen.                                                                                                    |                                                                                                    |                                                                                                    |                                 |      |  |
| Starten Sie nun im Ve<br>als <b>Administrator</b> .<br>(Produktinstaller mark                                                                                                    | erzeichnis "…\DAN<br>kieren rechte Maus                                                                                                    | Software\Module                                                                                                    | Installer" den                                                                                               | " <b>Produktinsta</b><br>nren). | ller |  |
| Starten Sie nun im Ve<br>als <b>Administrator</b> .<br>(Produktinstaller mark                                                                                                    | erzeichnis "…\DAN<br>kieren rechte Maus<br>17.06.2020 14:26                                                                                                    | Software\Module<br>staste als Admin                                                                                                    | Installer" den<br>istrator ausfüh                                                                            | " <b>Produktinsta</b><br>nren). | ller |  |
| Starten Sie nun im Ve<br>als <b>Administrator</b> .<br>(Produktinstaller marł                                                                                                    | erzeichnis "…\DAN<br>kieren rechte Maus<br>17.06.2020 14:26<br>05.06.2020 11:24                                                                                                    | Software\Module<br>staste als Admin<br>XML-Dokument<br>Anwendung                                                                                                    | Installer" den<br>istrator ausfüh<br>9 KB<br>182 KB                                                          | " <b>ProduktInsta</b><br>nren). | ller |  |
| Starten Sie nun im Ve<br>als <b>Administrator</b> .<br>(Produktinstaller mark<br>checksum.xml<br>CreateShortCuts.exe<br>Daninstalljar<br>dibackun install Ion                                                                                                    | erzeichnis "…\DAN<br>sieren rechte Maus<br>17.06.2020 14:26<br>05.06.2020 11:24<br>05.06.2020 11:24<br>29.12.2001 14:15                                                                                                    | Software\Module<br>staste als Admin<br>XML-Dokument<br>Anwendung<br>JAR-Datei<br>Textdokument                                                                                                    | Installer" den<br>istrator ausfüh<br>9 KB<br>182 KB<br>182 KB<br>14 KB<br>1 KB                               | " <b>Produktinsta</b><br>aren). | ller |  |
| Starten Sie nun im Ve<br>als <b>Administrator</b> .<br>(Produktinstaller marł<br>checksum.xml<br>checksum.xml<br>checksum.xml<br>debackup.install.log<br>hroduktinstaller                                                                                                    | erzeichnis "…\DAN<br>sieren rechte Maus<br>17.06.2020 14:26<br>05.06.2020 11:24<br>05.06.2020 11:24<br>29.12.2020 14:02                                                                                                    | Software\Module<br>staste als Admin<br>XML-Dokument<br>Anwendung<br>JAR-Datei<br>Textdokument<br>Verknörfung                                                                                                    | Installer" den<br>istrator ausfüh<br>9 KB<br>182 KB<br>14 KB<br>14 KB<br>2 KB                                | " <b>Produktinsta</b><br>aren). | ller |  |
| Starten Sie nun im Ve<br>als Administrator.<br>(Produktinstaller mark<br>checksumaml<br>CenteShortCuts.exe<br>Daninstalljar<br>debackupinstallog<br>Produktinstaller<br>readmetat                                                                                                    | erzeichnis "…\DANS<br>kieren rechte Maus<br>17.06.2020 14:26<br>05.06.2020 11:24<br>05.06.2020 11:24<br>29.12.2020 14:02<br>17.06.2020 14:02<br>17.06.2020 14:23                                                                                                    | Software\Module<br>staste als Admin<br>XML-Dokument<br>Anwendung<br>JAR-Datei<br>Textdokument<br>Verknüpfung<br>Textdokument                                                                                                    | Installer" den<br>istrator ausfüh<br>182 K8<br>14 K8<br>1 K8<br>2 K8<br>1 K8                                 | " <b>Produktinsta</b><br>ıren). | ller |  |
| Starten Sie nun im Ve<br>als <b>Administrator</b> .<br>(Produktinstaller mark<br>checksum.xml<br>checksum.xml<br>checksum.xml<br>checksum.xml<br>checksum.xml<br>panistalljar<br>dbbackup.install.log<br>produktinstaller<br>readme.tt<br>Setup.ini                                                                                                    | erzeichnis "…\DAN<br>kieren rechte Maus<br>17.06.2020 14:26<br>05.06.2020 11:24<br>05.06.2020 11:24<br>29.12.2020 14:15<br>29.12.2020 14:15<br>29.12.2020 14:23<br>17.06.2020 14:23<br>02.04.2020 14:23                                                                                                    | Software\Module<br>staste als Admin<br>XML-Dokument<br>Anvendung<br>JAR-Datei<br>Textdokument<br>Verknüpfung<br>Textdokument<br>Konfigurationsein                                                                                                    | Installer" den<br>istrator ausfüh<br>9 KB<br>182 KB<br>14 KB<br>1 KB<br>1 KB<br>1 KB<br>1 KB                 | " <b>Produktinsta</b><br>ıren). | ller |  |
| Starten Sie nun im Ve<br>als Administrator.<br>(Produktinstaller mark<br>checksum.xml<br>checksum.xml<br>checksum.xml<br>checksum.xml<br>checksum.xml<br>checksum.xml<br>checksum.xml<br>paninstalljar<br>dbbackup.install.log<br>Produktinstaller<br>readmet.kt<br>Setup.ini<br>stort.uts.ini                                                                                                    | erzeichnis "…\DANS<br>kieren rechte Maus<br>17.06.2020 14:26<br>05.06.2020 11:24<br>05.06.2020 11:24<br>29.12.2020 14:02<br>17.06.2020 14:29<br>02.04.2020 11:20<br>29.12.2020 14:19                                                                                                    | Software\Module<br>staste als Admin<br>XML-Dokument<br>Anwendung<br>JAR-Datei<br>Textdokument<br>Verknüpfung<br>Textdokument<br>Konfigurationsein                                                                                                    | Installer" den<br>istrator ausfüh<br>182 K8<br>14 K8<br>1 K8<br>1 K8<br>1 K8<br>1 K8<br>3 K8                 | " <b>Produktinsta</b><br>ıren). | ller |  |
| Starten Sie nun im Ve<br>als Administrator.<br>(Produktinstaller mark<br>checksum.xml<br>checksum.xml<br>checksum.stall.log<br>dbbackup.install.log<br>produktinstaller<br>readme.txt<br>Setup.ini<br>shortcuts.ini<br>Klicken Sie zunächst                                                                                                    | erzeichnis "…\DANS<br>kieren rechte Maus<br>17.06.2020 14:26<br>05.06.2020 11:24<br>05.06.2020 11:24<br>29.12.2020 14:05<br>29.12.2020 14:05<br>29.12.2020 14:19<br>29.12.2020 14:19<br>20.12.2020 14:19<br>20.12.2020 14:19<br>20.12.20 | Software\Module<br>staste als Admin<br>XML-Dokument<br>Anwendung<br>JAR-Datei<br>Textdokument<br>Verknüpfung<br>Textdokument<br>Konfigurationsein<br>Konfigurationsein                                                                                           | Installer" den<br>istrator ausfüh<br>9 KB<br>182 KB<br>14 KB<br>1 KB<br>2 KB<br>1 KB<br>1 KB<br>3 KB         | " <b>Produktinsta</b><br>iren). | ller |  |
| Starten Sie nun im Ve<br>als Administrator.<br>(Produktinstaller mark<br>checksum.xml<br>checksum.xml<br>createShortCuts.exe<br>Daninstalliar<br>dbbackup.install.log<br>Produktinstaller<br>readme.txt<br>Setup.ini<br>shortcuts.ini<br>Klicken Sie zunächst                                                                                                    | erzeichnis "…\DANS<br>kieren rechte Maus<br>17.06.2020 11:24<br>05.06.2020 11:24<br>29.12.2020 14:15<br>29.12.2020 14:15<br>29.12.2020 14:15<br>29.12.2020 14:19<br>20.04.2020 11:20<br>29.12.2020 14:19<br>auf Weiter.                                                                                                    | Software\Module<br>staste als Admin<br>XML-Dokument<br>Anwendung<br>JAR-Datei<br>Textdokument<br>Verknüpfung<br>Textdokument<br>Konfigurationsein<br>Konfigurationsein                                                                                           | Installer" den<br>istrator ausfüh<br>9 KB<br>182 KB<br>14 KB<br>1 KB<br>2 KB<br>1 KB<br>1 KB<br>3 KB         | " <b>Produktinsta</b><br>ıren). | ller |  |
| Starten Sie nun im Ve<br>als Administrator.<br>(Produktinstaller mark<br>checksumami<br>CreatShonCuts.exe<br>Daninstallar<br>debackupinstallog<br>CreatShonCuts.exe<br>Daninstallar<br>debackupinstallog<br>Stophini<br>shortcuts.ini<br>Klicken Sie zunächst                                                                                                    | erzeichnis "…\DANS<br>kieren rechte Maus<br>17.06.2020 11:24<br>05.06.2020 11:24<br>29.12.2020 14:15<br>29.12.2020 14:15<br>29.12.2020 14:23<br>02.04.2020 11:20<br>29.12.2020 14:19<br>auf Weiter.<br>serve Adde                                                                                                    | Software\Module<br>staste als Admin<br>XML-Dokument<br>Anwendung<br>JAR-Datei<br>Textdokument<br>Verknöpfung<br>Textdokument<br>Konfigurationsein<br>Konfigurationsein                                                                                           | Installer" den<br>istrator ausfüh<br>9 KB<br>182 KB<br>14 KB<br>1 KB<br>2 KB<br>1 KB<br>1 KB<br>3 KB         | " <b>Produktinsta</b><br>ıren). | ller |  |
| Starten Sie nun im Ve<br>als Administrator.<br>(Produktinstaller mark<br>checksum.xml<br>CreateShortCuts.exe<br>Danistalijar<br>dbbackup.install.log<br>Produktinstaller<br>readme.bt<br>Setup.ini<br>shortcuts.ini<br>Klicken Sie zunächst                                                                                                    | Przeichnis "…\DANS           Kieren rechte Maus           17.06.2020 14:26           05.06.2020 11:24           05.06.2020 11:24           29.12.2020 14:15           29.12.2020 14:15           29.12.2020 14:23           0.04.2020 11:24           0.04.2020 11:24           0.04.2020 11:24           29.12.2020 14:02           17.05.2020 14:19           autor           autor           Balation                                                                                                    | Software\Module<br>staste als Admin<br>XML-Dokument<br>Anwendung<br>JAR-Datei<br>Textdokument<br>Verknöpfung<br>Textdokument<br>Konfigurationsein<br>Konfigurationsein                                                                                           | Installer" den<br>istrator ausfüh<br>9 KB<br>182 KB<br>14 KB<br>1 KB<br>2 KB<br>1 KB<br>1 KB<br>3 KB         | " <b>Produktinsta</b><br>ıren). | ller |  |
| Starten Sie nun im Ve<br>als Administrator.<br>(Produktinstaller mark<br>createShortCuts.exe<br>Danintalijar<br>dbbackup.install.log<br>produktinstaller<br>readme.txt<br>Stup.ini<br>shortcuts.ini<br>Klicken Sie zunächst                                                                                                    | Przeichnis "…\DANS           Kieren rechte Maus           17.06.2020 14:26           05.06.2020 11:24           05.06.2020 11:24           29.12.2020 14:15           29.12.2020 14:15           29.12.2020 14:02           17.06.2020 14:15           29.12.2020 14:02           17.06.2020 14:15           29.12.2020 14:19           autor           autor           Balation           The general balation of the final balation of the final balation                                                                                                    | Software\Module<br>staste als Admin<br>XML-Dokument<br>Anwendung<br>JAR-Datei<br>Textdokument<br>Verknüpfung<br>Textdokument<br>Konfigurationsein<br>Konfigurationsein                                                                                           | Installer" den<br>istrator ausfüh<br>9 KB<br>182 KB<br>14 KB<br>1 KB<br>2 KB<br>1 KB<br>2 KB<br>1 KB<br>3 KB | " <b>Produktinsta</b><br>ıren). | ller |  |
| Starten Sie nun im Ve<br>als Administrator.<br>(Produktinstaller mark<br>createShortCuts.exe<br>aninstalijar<br>dbbackupinstall.log<br>produktinstaller<br>readme.txt<br>Setup.ini<br>shortcuts.ini<br>Klicken Sie zunächst                                                                                                    | erzeichnis "… \DAN:           xieren rechte Maus           17.06.2020 14:26           05.06.2020 11:24           05.06.2020 11:24           29.12.2020 14:15           29.12.2020 14:15           29.12.2020 14:15           29.12.2020 14:15           29.12.2020 14:19           29.12.2020 14:19           29.12.2020 14:19           29.12.2020 14:19           29.12.2020 14:19           angemen installer DMStorburger Prode           Informer GMT MB BB           Trapped wid für der bratalation withetter           Trapped wid für der bratalation withetter           Trapped wid für der bratalation withetter                                                                                                    | Software\Module<br>staste als Admin<br>XML-Dokument<br>Anwendung<br>JAR-Dati<br>Textdokument<br>Verknüpfung<br>Textdokument<br>Konfigurationsein<br>Konfigurationsein                                                                                            | Installer" den<br>istrator ausfüh<br>9 KB<br>182 KB<br>14 KB<br>1 KB<br>2 KB<br>1 KB<br>3 KB                 | " <b>Produktinsta</b><br>ıren). | ller |  |
| Starten Sie nun im Ve<br>als Administrator.<br>(Produktinstaller mark<br>createShortCuts.exe<br>Daninstalljar<br>debackupinstallog<br>Produktinstalle<br>readmet.t<br>Setup.ini<br>shortcuts.ini<br>Klicken Sie zunächst                                                                                                    | Arresteichnis                                                                                                    | Software\Module<br>staste als Admin<br>XML-Dokument<br>Anwendung<br>JAR-Datei<br>Textdokument<br>Verknüpfung<br>Textdokument<br>Konfigurationsein<br>Konfigurationsein                                                                                           | Installer" den<br>istrator ausfüh<br>182 K8<br>14 K8<br>1 K8<br>1 K8<br>1 K8<br>3 K8                         | " <b>Produktinsta</b><br>ıren). | ller |  |
| Starten Sie nun im Ve<br>als Administrator.<br>(Produktinstaller mark<br>checksumxml<br>checksumxml<br>checksumistallar<br>dbbackupinstallag<br>Produktinstaller<br>setupini<br>stortcutsini<br>Klicken Sie zunächst                                                                                                    | Przeichnis "… \DAN:           kieren rechte Maus           17.06.2020 14:26           05.06.2020 11:24           05.06.2020 11:24           29.12.2020 14:15           29.12.2020 14:25           17.06.2020 11:24           29.12.2020 14:25           29.12.2020 14:25           29.12.2020 14:25           29.12.2020 14:29           auf Weiter.           atlation           and Report will für für der bestadlicken eineste<br>an Hongenet weiter für der der bestadlicken eineste<br>an Hongenet weiter für der der bestadlicken ein der bestadlicken eineste<br>an Hongenet weiter der                                                                                                    | Software\Module<br>staste als Admin<br>XML-Dokument<br>Anwendung<br>JAR-Datei<br>Textdokument<br>Verknüpfung<br>Textdokument<br>Konfigurationsein<br>Konfigurationsein                                                                                           | Installer" den<br>istrator ausfüh<br>182 KB<br>14 KB<br>1 KB<br>1 KB<br>1 KB<br>3 KB                         | " <b>Produktinsta</b><br>ıren). | ller |  |
| Starten Sie nun im Ve<br>als <b>Administrator</b> .<br>(Produktinstaller mark<br>checksum.xml<br>checksum.xml<br>checksum.xml<br>checksum.stall.log<br>Produktinstall.og<br>Produktinstaller<br>stup.ini<br>stortcuts.ini<br>Klicken Sie zunächst                                                                                                    | erzeichnis "…\DAN:           kieren rechte Maus           17.06.2020 14:26           05.06.2020 11:24           05.06.2020 11:24           05.06.2020 11:24           29.12.2020 14:25           29.12.2020 14:25           17.06.2020 14:25           02.04.2020 11:20           29.12.2020 14:19           auf Weiter.           externet weiter           Internet weiter           Internet weiter           Programm instatient CM/Multimers Programm           Station           auf weiter           Internet weiter           Station           auf weiter weiter           Station           auf weiter weiter           Station           auf weiter weiter           Station           auf weiter weiter           Station           auf weiter weiter           Station           auf weiter weiter           Station           auf weiter weiter           Station           auf weiter           Station           auf weiter           Station           auf weiter           Station           auf weit                                                                                                    | Software\Module<br>staste als Admin<br>XML-Dokument<br>Anwendung<br>JAR-Datei<br>Textdokument<br>Verknüpfung<br>Textdokument<br>Konfigurationsein<br>Konfigurationsein<br>Konfigurationsein                                                                      | Installer" den<br>istrator ausfüh<br>9K8<br>182K8<br>14K8<br>1K8<br>1K8<br>1K8<br>3K8                        | " <b>Produktinsta</b><br>ıren). | ller |  |
| Starten Sie nun im Ve<br>als Administrator.<br>(Produktinstaller mark<br>checksumami<br>checksumami<br>checksuminstallige<br>debackupinstalling<br>produktinstaller<br>eadmetht<br>setup.ini<br>shortcuts.ini<br>Klicken Sie zunächst                                                                                                    | Przeichnis "… \DAN:           kieren rechte Maus           17.06.2020 14/26           05.06.2020 11/24           05.06.2020 11/24           29.12.2020 14/15           29.12.2020 14/15           29.12.2020 14/15           29.12.2020 14/15           29.12.2020 14/19           20.04.2020 11/20           29.12.2020 14/19           automatic Methods           automatic Methods                                                                                                    | Software\Module<br>staste als Admin<br>XML-Dokument<br>Anwendung<br>JAR-Datei<br>Textdokument<br>Verknüpfung<br>Textdokument<br>Konfigurationsein<br>Konfigurationsein<br>Konfigurationsein                                                                      | Installer" den<br>istrator ausfüh<br>9K8<br>182K8<br>14k8<br>148<br>1K8<br>3K8                               | " <b>Produktinsta</b><br>ıren). | ller |  |
| Starten Sie nun im Ve<br>als Administrator.<br>(Produktinstaller mark<br>checksumaml<br>CreatshortCuts.exe<br>Daninstalljar<br>dbbackupinstallog<br>Produktinstalle<br>Setup.ini<br>Setup.ini<br>Stortcuts.ini<br>Klicken Sie zunächst                                                                                                    | Przeichnis "… \DAN:           kieren rechte Maus           17.06.2020 14/26           05.06.2020 11/24           05.06.2020 11/24           05.06.2020 11/24           29.12.2020 14/15           29.12.2020 14/15           29.12.2020 14/19           20.20.202 14/19           20.2020 14/19           20.2020 14/19           auf Weiter.           Programm installent DM: Officiales Programm           Programm installent DM: Officiales Programm           Informer GM* 68 88           Informer GM* 68 88           Informer GM* 68 88           Informer GM* 1000 mm 1100 mm 1100 mm 1100 mm 11000 mm 110000 mm 11000 mm 110000 mm 11000 mm 11000 mm 11000                                                                                                    | Software\Module<br>staste als Admin<br>XML-Dokument<br>Anwendung<br>JAR-Datei<br>Textdokument<br>Verknöpfung<br>Textdokument<br>Konfigurationsein<br>Konfigurationsein<br>Konfigurationsein                                                                      | Installer" den<br>istrator ausfüh<br>9KB<br>182KB<br>14KB<br>1KB<br>1KB<br>1KB<br>3KB                        | " <b>Produktinsta</b><br>ıren). | ller |  |
| Starten Sie nun im Ve<br>als Administrator.<br>(Produktinstaller mark<br>creatshonCuts.exe<br>Daninstallar<br>debackupinstallog<br>Produktinstaller<br>stortcuts.ini<br>Klicken Sie zunächst                                                                                                    | Przeichnis "… \DANS           kieren rechte Maus           17.06.2020 11:24           05.06.2020 11:24           05.06.2020 11:24           29.12.2020 14:15           29.12.2020 14:15           29.12.2020 14:15           29.12.2020 14:15           29.12.2020 14:19           20.04.2020 11:20           29.12.2020 14:19           automatic and an analysis           automatic and analysis           automatic and analysis           automatic analysis           automatic analysis                                                                                                    | Software\Module<br>staste als Admin<br>XML-Dokument<br>Anwendung<br>JAR-Datei<br>Textdokument<br>Verknöpfung<br>Textdokument<br>Konfigurationsein<br>Konfigurationsein<br>Konfigurationsein                                                                      | Installer" den<br>istrator ausfüh<br>9K8<br>182K8<br>14K8<br>1K8<br>1K8<br>1K8<br>3K8                        | " <b>Produktinsta</b><br>ıren). | ller |  |
| Starten Sie nun im Ve<br>als Administrator.<br>(Produktinstaller mark<br>creatshortCuts.exe<br>Daninstalijar<br>dibackupinstall.log<br>Froduktinstaller<br>shortcuts.ini<br>Klicken Sie zunächst                                                                                                    | Przecichnis "… \DANS           scieren rechte Maus           17,06,2020 14:26           05,06,2020 11:24           05,06,2020 11:24           29,12,2020 14:15           29,12,2020 14:15           29,12,2020 14:15           29,12,2020 14:19           20,12,2020 14:19           20,12,2020 14:19           20,12,2020 14:19           20,12,2020 14:19           20,12,2020 14:19           20,12,2020 14:19           20,12,2020 14:19           angeume installief DMSChruss Prant           Regerme installer DMSChruss Prant           Instance dWS           Instance dWS <t< td=""><td>Software\Module<br/>staste als Admin<br/>XML-Dokument<br/>Anwendung<br/>JAR-Datei<br/>Textdokument<br/>Verknüpfung<br/>Textdokument<br/>Textfouritonsein<br/>Konfigurationsein<br/>Konfigurationsein<br/>Konfigurationsein</td><td>Installer" den<br/>istrator ausfüh<br/>9 KB<br/>182 KB<br/>14 KB<br/>1 KB<br/>2 KB<br/>1 KB<br/>3 KB</td><td>"<b>Produktinsta</b><br/>ıren).</td><td>ller</td></t<>                                                                                                    | Software\Module<br>staste als Admin<br>XML-Dokument<br>Anwendung<br>JAR-Datei<br>Textdokument<br>Verknüpfung<br>Textdokument<br>Textfouritonsein<br>Konfigurationsein<br>Konfigurationsein<br>Konfigurationsein                                                  | Installer" den<br>istrator ausfüh<br>9 KB<br>182 KB<br>14 KB<br>1 KB<br>2 KB<br>1 KB<br>3 KB                 | " <b>Produktinsta</b><br>ıren). | ller |  |
| Starten Sie nun im Ve<br>als Administrator.<br>(Produktinstaller mark<br>createShortCuts.exe<br>Daninstalljar<br>debackupinstallog<br>Produktinstalle<br>readmet.t<br>Setup.ini<br>shortcuts.ini<br>Klicken Sie zunächst<br>Weikommen zur DAN Software inst<br>und                                                                                                    | arzeichnis "… \DANS           xieren rechte Maus           17.66.2020 14:26           05.06.2020 11:24           05.06.2020 11:24           29.12.2020 14:15           29.12.2020 14:15           29.12.2020 14:15           29.12.2020 14:19           29.12.2020 14:19           29.12.2020 14:19           29.12.2020 14:19           attain           attain           attain           attain           bittistee Physical Control Contract Physical Research Control Contract Physical Research Control Contract Physical Research Control Contract Physical Research Control Contract Physical Research Control Contract Physical Research Control Contract Physical Research Control Contract Physical Research Control Contract Physical Research Control Contract Physical Research Control Contract Physical Research Physical Research Control Contract Physical Research Physical Research Physical Resear                                                                                                    | Software\Module<br>staste als Admin<br>XML-Dokument<br>Anwendung<br>JAR-Datei<br>Textdokument<br>Verknüpfung<br>Textdokument<br>Konfigurationsein<br>Konfigurationsein<br>Konfigurationsein                                                                      | Installer" den<br>istrator ausfüh<br>182 K8<br>14 K8<br>1 K8<br>1 K8<br>1 K8<br>3 K8                         | " <b>Produktinsta</b><br>ıren). | ller |  |
| Starten Sie nun im Ve<br>als Administrator.<br>(Produktinstaller mark<br>checksum.xml<br>CreatshortCuts.cce<br>Daninstalljar<br>dibbackupinstall.log<br>Produktinstaller<br>readmett<br>Setupini<br>storteuts.ini<br>Klicken Sie zunächst                                                                                                    | Przecichnis "… \DANS           Kieren rechte Maus           17.06.2020 14:26           05.06.2020 11:24           05.06.2020 11:24           29.12.2020 14:15           29.12.2020 14:25           02.04.2020 11:24           29.12.2020 14:25           29.12.2020 14:25           29.12.2020 14:29           20.24.2020 11:20           29.12.2020 14:19           Auf Weiter.           Station           altation           ant Station           ant Station           ant Station           ant Station           and Station           and Station                                                                                                    | Software\Module<br>staste als Admin<br>XML-Dokument<br>Anwendung<br>JAR-Datei<br>Textdokument<br>Verknüpfung<br>Textdokument<br>Konfigurationsein<br>Konfigurationsein<br>Konfigurationsein<br>Konfigurationsein<br>Konfigurationsein<br>Kate auf även Computer. | Installer" den<br>istrator ausfüh<br>182 K8<br>14 K8<br>1 K8<br>2 K8<br>1 K8<br>3 K8                         | " <b>Produktinsta</b><br>ıren). | ller |  |
| Starten Sie nun im Ve<br>Is Administrator.<br>Produktinstaller mark<br>CreateShortCutsere<br>Daninstalljar<br>dbbackupinstallug<br>Produktinstaler<br>setupini<br>Stortcutsini<br>Clicken Sie zunächst<br>Mikommen zur DAN Schwere Inst<br>Mikommen zur DAN Schwere Inst<br>Mikommen zur DAN Schwere Inst<br>Mikommen zur DAN Schwere Inst<br>Mikommen zur DAN Schwere Inst<br>Mikommen zur DAN Schwere Inst<br>Mikommen zur DAN Schwere Inst<br>Mikommen zur DAN Schwere Inst | Przeichnis "… \DANS           kieren rechte Maus           17.06.2020 14/26           05.06.2020 11/24           05.06.2020 11/24           05.06.2020 11/24           05.06.2020 11/24           29.12.2020 14/15           29.12.2020 14/15           29.12.2020 14/26           17.06.2020 14/28           02.04.2020 11/20           29.12.2020 14/19           automoticki           automoticki           Michael Child Children and Ball           automoticki           automoticki </td <td>Software\Module<br/>staste als Admin<br/>XML-Dokument<br/>Amendig<br/>JAR-Datei<br/>Textdokument<br/>Verknüpfung<br/>Textdokument<br/>Konfigurationsein<br/>Konfigurationsein<br/>Konfigurationsein<br/>Konfigurationsein</td> <td>Installer" den<br/>istrator ausfüh<br/>9K8<br/>182K8<br/>1448<br/>1K8<br/>1K8<br/>3K8</td> <td>"<b>Produktinsta</b><br/>ıren).</td> <td>ller</td>                                                                                                    | Software\Module<br>staste als Admin<br>XML-Dokument<br>Amendig<br>JAR-Datei<br>Textdokument<br>Verknüpfung<br>Textdokument<br>Konfigurationsein<br>Konfigurationsein<br>Konfigurationsein<br>Konfigurationsein                                                   | Installer" den<br>istrator ausfüh<br>9K8<br>182K8<br>1448<br>1K8<br>1K8<br>3K8                               | " <b>Produktinsta</b><br>ıren). | ller |  |

## Verwandte Artikel

- Hotfix Anleitung Tulipan / DANtouch / DANLife / Cannyline / DANred / DakotaLE 7.4 / Update DANSOFTWARE
- Installationsanleitung zum Update DANSOFTWARE / CANNYLINE

Update\_Cannyline\_V2\_9\_0\_1 Hotfix\_Cannyline\_2.9.0.5 HotFix\_DANlife\_Tulipan\_2.4.0.9 HotFix\_DANred\_5.4.0.8 HotFix\_Tulipan\_DANtouch\_5.4.0.9 Update\_DANlife\_Tulipan\_V2\_4\_0\_1 Update\_DANTouch\_Tulipan\_V5\_4\_0\_1 Update\_DakotaLE\_7.4b2

| 4. Trag<br>mit W | en Sie den CD-Key <b>47896</b> in das Eingabefeld ein und bestätigen Sie im Anschluss<br>Veiter.                                                                                                    |
|------------------|----------------------------------------------------------------------------------------------------|
| CD-Key           | eingeben                                                                                                    |
|                  | Tragen De Mite Nor den CD-Key eix:                                                                                                    |
| e                | HexNES<br>Dex CD-KEY effagen Sie bile bei unseren Support.<br>Teilefinnummer: 0211 / 800 980                                                                                                    |
| DAWS             | offware belinder sich <u>1925</u> im Warfungsmodus Zursick Troffer: Abbrechten                                                                                                    |
| . Wähl           | len Sie als Installationsprozess HotFix aus und klicken Sie auf Weiter.                                                                                                    |
| Prozes           | offware freedom freedom freedom 150,000 U X                                                                                                    |
| mana             | en Die bille den gewünschlen Installationsprazess und kloten Die auf Waller.                                                                                                    |
|                  | Komplete Installardion I Update     (in-photose provide explorit wenter soller, oder eine neuer Version installaret     sand, Privotative soller, oder eine neuer Version installaret     wenter soller |
|                  | Patch Gerufstellen, wenn eine Produktigktmierung installiert werden soll, die den Wartungsmodus benötigti                                                                                               |
|                  | 32 Hetter ernpftnien, wenn eine Produktigtimierung installiert werden soll, die obee Warkungsmedus<br>aussonnet)                                                                                        |
|                  | Das Applikation Server Konfiguration der Dan Applikation Server                                                                                                    |
|                  | Cessyline Offline Server Konfiguration der Carryline Offline Applikation Servers                                                                                                    |
|                  |                                                                                                    |
|                  |                                                                                                    |
|                  |                                                                                                    |
|                  |                                                                                                    |
| • ¤<br>Wähl      | len Sie für das Patch Verzeichnis den bereits heruntergeladenen und entpackten                                                                                                    |
| "Pato            | ch" Ordner aus dem Verzeichnis "DANSoftware". Bestätigen Sie die Auswahl mit Wei                                                                                                    |
| Dan Soft         | hear Produktional Marian (VSI.6.8.0) - Neview VSI.8.8.0 - 🛛 🛛 🗙                                                                                                    |
| Enstallat        | ionsquellen wählen                                                                                                    |
| CD Verzeid       | Mis Villen                                                                                                    |
| Patch Veco       | Indvis DIGHADHSIshavePath Water                                                                                                    |
|                  |                                                                                                    |
|                  |                                                                                                    |
|                  |                                                                                                    |
|                  |                                                                                                    |
|                  |                                                                                                    |
|                  |                                                                                                    |
|                  |                                                                                                    |
|                  |                                                                                                    |
| CAN 5            | loftware befindel sich gogg im Warkungsmodus Zurlick Weiter Abbrechen                                                                                                    |
|                  |                                                                                                    |
|                  |                                                                                                    |
|                  |                                                                                                    |
|                  |                                                                                                    |
|                  |                                                                                                    |
|                  |                                                                                                    |
|                  |                                                                                                    |

- <image>
  - 9. Achten Sie darauf, dass die Haken

OAN Software befindet sich <u>nicht</u> im Wartungsmodus

Sicherung des Anwendungsverzeichnisses
Installation der Anwendung

gesetzt sind, insofern keine abweichenden Anweisungen vorhanden sind. Bestätigen Sie mit Weiter.

Zurick Welter Abbrechen

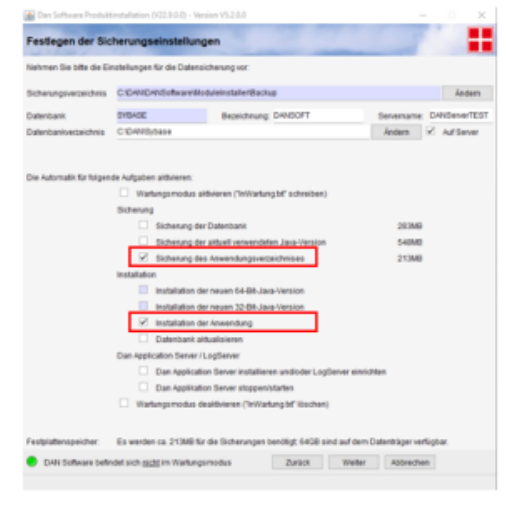

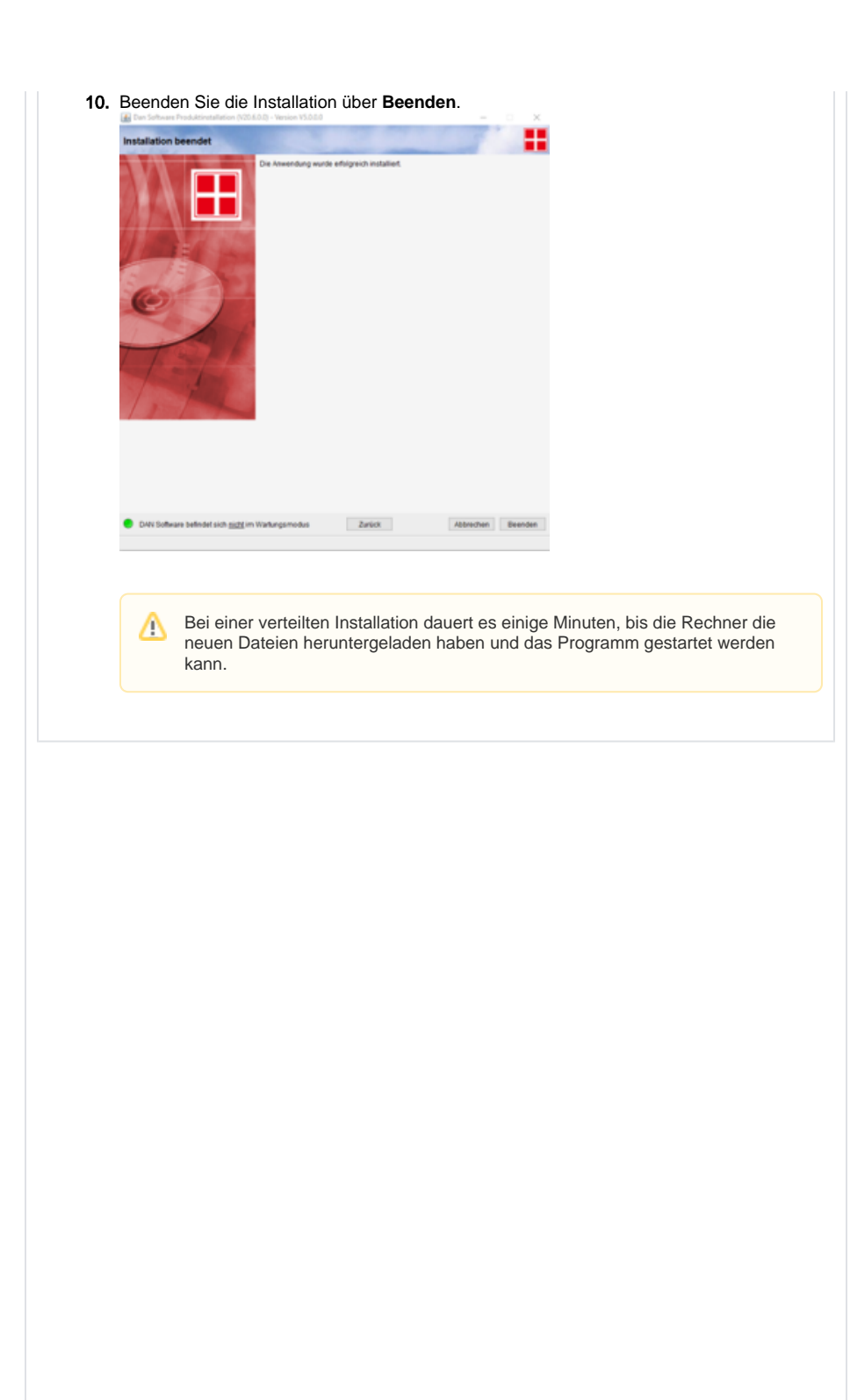

|    | Öffnen Sie die Computerverwaltung (beispielsweise über Rechtsklick auf Start -> Compu<br>erverwaltung).                                                                                                    |
|----|----------------------------------------------------------------------------------------------------|
|    | Stoppen Sie in der Computerverwaltung unter Dienste und Anwendungen -> Dienste den<br>Dienst DANred-Server.                                                                                                    |
| 2. | Wechseln Sie nun in Installationsverzeichnis von DANred und löschen Sie in dem                                                                                                    |
|    | Verzeichnis "\DANred\tomcat\webapps" den Ordner ROOT und die Datei "ROOT.war                                                                                                    |
|    | appserver.updateClient.properties                                                                                                    |
|    | System.properties                                                                                                    |
|    |                                                                                                    |
|    | Tipp<br>Sollten Sie das Verzeichnis nicht finden können, machen Sie einen<br>Doppelklick auf den Dienst "DANred-Server". Dort steht der benötigte Pfad<br>beschrieben.                                                                                                    |
|    | Eigenschaften von DANred-Server (Lokaler Computer)                                                                                                    |
|    | Algemein Anmelden Wiederherstellung Abhängigkeiten                                                                                                    |
|    | Anationame: DANied-Server                                                                                                    |
|    | Anzeigename. Univeg-server                                                                                                    |
|    | Beschreibung: Apache Tomcat 9.0.27 Server -<br>https://tomcat.apache.org/                                                                                                    |
|    | Protecteriante: Diversional States and States and State |
|    | Protegenanie     Diversionarie       Beschreibung:     Apache Tomcat 9.0.27 Server -<br>rittps://tomcat.apache.org/       Pfad zur EXE-Datei:                                                                                                    |
|    | Proteigenanie     Division Server       Beschreibung:     Apache Tomcat 9.0.27 Server · https://tomcat.apache.org/       Pfad zur EXE-Datei:     C::DAN:\DAN/red'tomcat.bin'\DAN/red-Server.exe //RS//DAN/red-Server       Stattyp:     Automatisch                                                                                                    |

| Update DANSOFTWARE 2.8.0.5       |  |
|----------------------------------|--|
| Update_Cannyline_2.8.0.0 (1).pdf |  |
| Update_Cannyline_V2_9_0_1        |  |
| Update_Cannyline_V2_9_0_1        |  |
| Hotfix_Cannyline_2.9.0.5         |  |
| HotFix_DANlife_Tulipan_2.4.0.9   |  |
| HotFix_DANred_5.4.0.8            |  |
| HotFix_Tulipan_DANtouch_5.4.0.9  |  |
| Update_DANlife_Tulipan_V2_4_0_1  |  |
| Update_DANTouch_Tulipan_V5_4_0_1 |  |
| Update_DakotaLE_7.4b2            |  |